## **Odoslanie testovacieho e-mailu**

Last updated 26 septembra, 2024

Pred odoslaním kampane kontaktom je dobré sa uistiť, že sa e-mail správne zobrazuje. Práve na to slúži testovací e-mail

## Čo na test potrebujete?

- Mať založenú e-mailovú kampaň
- Mať pripravenú správu (e-mail)
- Mať pripravenú e-mailovú adresu, kam si chcete testovací e-mail poslať.

## Ako postupovať pri odoslaní testovacieho e-mailu

Najprv kliknite v sekcii Kampane na jednu zo svojich kampaní.

| S Kle                | rk                     | 🐐 🖾 Kampané 🖪 | Kontakty 🛃 St | atistiky        |                  |                 |               |                | <b>-</b> +                                      |  |  |  |
|----------------------|------------------------|---------------|---------------|-----------------|------------------|-----------------|---------------|----------------|-------------------------------------------------|--|--|--|
| Wohn/it mousi kampañ |                        |               |               |                 |                  |                 |               |                |                                                 |  |  |  |
|                      | r výtvom novou kalipan |               |               |                 |                  |                 |               |                |                                                 |  |  |  |
| i 🖀 Seznam kampani   |                        |               |               |                 |                  |                 |               |                |                                                 |  |  |  |
| Název k              | ampa                   | nē            | no            | Počet ve frontě | Počet odeslaných | Počet chybových | Mira otevření | Mira odhlášení | Akce                                            |  |  |  |
|                      |                        | newsletter 56 | 2.7.2020      | 0               | 345 706          | 2 412 (1%)      | 2%            | 0%             | i Detail Zditor deslâni SPoslané zprávy         |  |  |  |
| 18                   | -                      | newsletter 55 | 19.6.2020     | 0               | 345 849          | 2 379 (1%)      | 2%            | 0%             | i Detail Ziditor desláni Evolané zprávy         |  |  |  |
|                      |                        | newsletter 54 | 2020          | 0               | 345 999          | 2 358 (1%)      | 2%            | 0%             | i Detail 🖉 Editor 🛛 🍕 Odesláni 🖉 Poslané zprávy |  |  |  |
| - 8                  | -                      | newsletter 53 | 4.5.2020      | 0               | 347 226          | 2 244 (1%)      | 296           | 0%             | i Detail Zefator deskini E Poslané zprávy       |  |  |  |
|                      |                        | newsletter 52 | 4.6.2020      | 0               | 347 264          | 2 288 (1%)      | 296           | 0%             | i Detail Zefator deskini E Poslané zprávy       |  |  |  |
| - 8                  |                        | newsletter 51 | 28.5.2020     | 0               | 347 387          | 2 270 (1%)      | 2%            | 0%             | i Detail Zetátor deskini E Poslané zprávy       |  |  |  |
|                      |                        | newsletter 50 | 28.5.2020     | 0               | 347 497          | 2 243 (1%)      | 2%            | 0%             | i Detail Zetátor Zodesláni 🖉 Poslané zprávy     |  |  |  |
| - 8                  |                        | newsletter 49 | 20.5.2020     | 0               | 347 601          | 2 264 (1%)      | 296           | 0%             | i Detai 🥒 Editor 🛛 🍕 Odesláni 🖉 Poslané zprávy  |  |  |  |
|                      |                        | newsletter 48 | 20.5.2020     | 0               | 347 747          | 2 227 (1%)      | 296           | 0%             | i Detail 🖉 Editor 🦪 Odesláni 🖉 Poslané zprávy   |  |  |  |
| - 8                  |                        | newsletter 47 | 12.5.2020     | 0               | 347 825          | 2 243 (1%)      | 296           | 0%             | i Detail 🖌 Editor 🖌 Odesláni 🔤 Poslané zprávy   |  |  |  |
| -                    |                        | newsletter 46 | 9.5.2020      | 0               | 362 616          | 2 318 (1%)      | 296           | 0%             | i Detail 🖌 Editor 🖌 Odesláni 🖉 Poslané zprávy   |  |  |  |
| - 18                 | -                      | newsletter 45 | 8.5.2020      | 0               | 362 709          | 2 297 (1%)      | 296           | 0%             | i Detail 🖉 Editor 🛛 Ødeslåni 🖉 Poslané zprávy   |  |  |  |

Okrem toho je potrebné mať pripravenú správu a mať vyplnenú jej hlavičku v sekcii ->

Editor. (viď obrázok). Po vyplnení správy treba kliknúť na tlačidlo -> Uložiť.

Posledným krokom bude vyplnenie testovacej e-mailovej schránky a kliknutie na tlačidlo -> **Odoslať** pod editorom (prípadne je možné poslať testovací e-mail aj v sekci **Odoslanie**).

| newsletter 47<br>newsletter 40<br>newsletter 40<br>newsletter 41<br>newsletter 43<br>newsletter 43<br>newsletter 42<br>total<br>newsletter 42<br>total<br>newsletter 42<br>total<br>newsletter 42<br>total<br>newsletter 42<br>total<br>newsletter 42<br>total<br>total<br>tota | vací emailovou adresu                                                                                                    | 2 HORES FORMULE BY TRENES A |  |  |  |  |
|----------------------------------------------------------------------------------------------------|----------------------------------------------------------------------------------------------------|-----------------------------|--|--|--|--|
|                                                                                                    | €] Prilohy                                                                                                    |                             |  |  |  |  |
|                                                                                                    | Pritoby k email@m Natvisit pritobu Zvoit soubory: Soubor nevytrian Zvoit soubory: Soubor nevytrian Natvisit pritobu Natvisit pritobu |                             |  |  |  |  |
|                                                                                                    | # Odesiat testovaci e-mai                                                                                                    |                             |  |  |  |  |
|                                                                                                    | Poslat testovaci zprávu na e mail Pro vkládané pole použit náhodný kontakt ze skupiny -                                              | Odeslat                     |  |  |  |  |
|                                                                                                    | A Přejit na odesilání                                                                                                    |                             |  |  |  |  |

Ak máte vo vašom účtu aktivované <u>nadštandardné služby</u> a používate v danej kampani

napríklad <u>oslovenie</u>, je pri testovacej správe nevyhnutné zvoliť náhodný kontakt z jednej z vašich skupín kontaktov.

Stačí zvoliť skupinu kontaktov, systém vyberie náhodný kontakt a **použije jeho údaje na vyplnenie automatických textov** (oslovenie, pohlavie atď.).

**Hotovo!** Teraz len nazrite do testovacej schránky a uvidíte, ako bude e-mail po doručení vyzerať.

**DÔLEŽITÁ INFORMÁCIA:** Na kontrolu kvality (SPAM score) vášho e-mailu odporúčame poslať testovací e-mail aj na adresu testovacej služby <u>http://www.mail-tester.com/</u>.